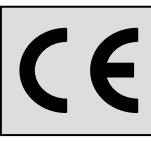

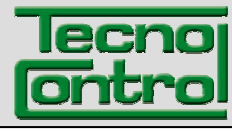

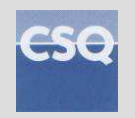

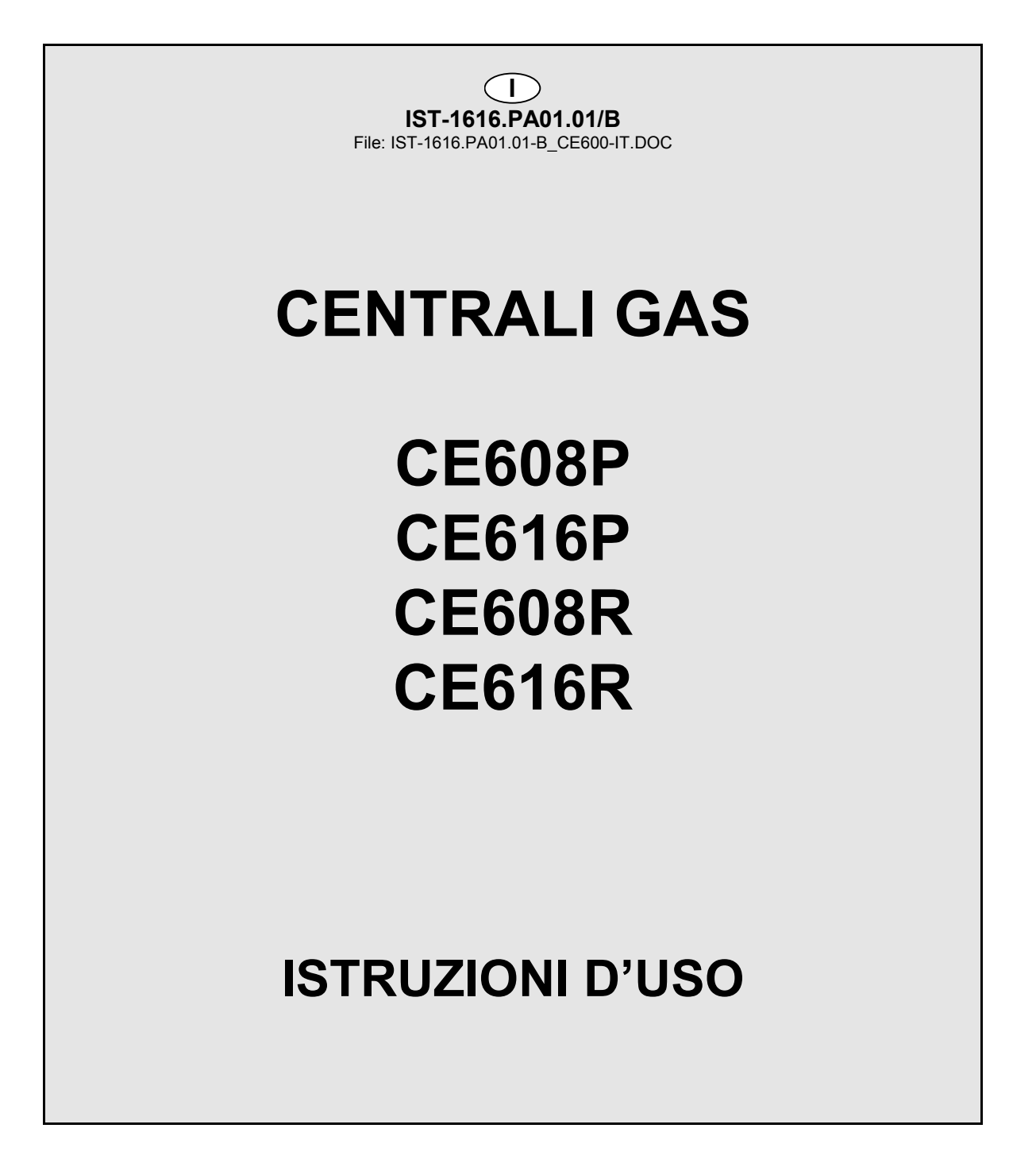

TECNOCONTROL S.r.I.Via Miglioli, 47 20090 SEGRATE (MI) Italy - Tel. (+39) 02 26922890 - Fax (+39)02 2133734<br/>http:http: www.tecnocontrol.ite-mail: info@tecnocontrol.it

### NOTA IMPORTANTE

## Leggere Attentamente e Conservare sia questa Istruzione, sia quelle riguardante i Sensori installati.

Tutta la Documentazione inerente all'impianto rilevazione Gas deve essere conservata, perché contiene anche le procedure da effettuare durante le operazioni di Verifica e/o Taratura periodiche.

Si consiglia di compilare sempre le <u>Tabelle Promemoria della Configurazione</u> nelle pagine 21 e 22. Questo faciliterà le eventuali modifiche della configurazione e/o l'aggiunta di altri sensori.

| Documento / Document name: IST-1616.PA01.01-B_CE600-IT.DOC       |             |         |                                       |  |  |  |
|------------------------------------------------------------------|-------------|---------|---------------------------------------|--|--|--|
| Oggetto / Subject : CE600 Centr.Gas (16 Sensori) con Aliment.24V |             |         |                                       |  |  |  |
| Rev.                                                             | Data / Date | Da / By | Note                                  |  |  |  |
| Α                                                                | 14/02/2001  | UT      | Emesso Documento                      |  |  |  |
| В                                                                | 15/12/2009  | UT/FG   | Aggiornamento per FW per ID170/DG2005 |  |  |  |
|                                                                  |             |         |                                       |  |  |  |

# SOMMARIO

| DESCRIZIONE                                                              | 4  |
|--------------------------------------------------------------------------|----|
| UTILIZZO DELLA CENTRALE                                                  | 6  |
| INSTALLAZIONE DELLA CENTRALE CE600P                                      | 7  |
| INSTALLAZIONE DELLA CENTRALE CE600R                                      | 7  |
| COLLEGAMENTI ELETTRICI DELLE CENTRALI CE600                              | 7  |
| COLLEGAMENTO CON TRASMETTITORI                                           | 9  |
| CONFIGURAZIONE DELLA CENTRALE                                            | 9  |
| UTILIZZO DELLA TASTIERA, INFORMAZIONI GENERALI                           | 9  |
| CONFIGURAZIONE SENSORI                                                   | 10 |
| CANCELLAZIONE SENSORI                                                    | 11 |
| MODIFICA CONFIGURAZIONE SENSORI                                          | 11 |
| ABILITAZIONE E/O DISABILITAZIONE SENSORI                                 | 12 |
| CONFIGURAZIONE USCITE                                                    | 12 |
| CANCELLAZIONE USCITE (RELÉ)                                              | 13 |
| CONFIGURAZIONE ZONE                                                      | 13 |
| CANCELLAZIONE ZONE                                                       | 14 |
| LINGUA                                                                   | 14 |
| REGOLAZIONE OROLOGIO                                                     | 14 |
| ORA LEGALE                                                               | 14 |
| VISUALIZZAZIONE DELLA DATA E ORA                                         | 14 |
| MANCANZA RETE                                                            | 14 |
| IMPOSTAZIONE PASSWORD                                                    | 15 |
| STAMPA (solo se è installata la Stampante)                               | 15 |
| VISUALIZZAZIONE EVENTI                                                   | 16 |
| CANCELLAZIONE EVENTI                                                     | 16 |
| TEST DI FUNZIONAMENTO DELLA CENTRALE                                     | 17 |
| APPENDICE                                                                | 18 |
| CARATTERISTICHE TECNICHE CE608                                           | 18 |
| CARATTERISTICHE TECNICHE CE616                                           | 18 |
| ELENCO DEI MESSAGGI D'ANOMALIA E ALLARMI                                 | 18 |
| COLLEGAMENTO TRASMETTITORI 4÷20mA A 2 FILI PRODOTTI FINO AL DICEMBRE2008 | 19 |
| TABELLA 1 - TRASMETTITORI 4÷20 mA CONFIGURABILI                          | 20 |
| TABELLA 2 - VALORI DI TLV CONSIGLIATI                                    | 20 |
| TABELLE PROMEMORIA DELLA CONFIGURAZIONE                                  | 22 |

### DESCRIZIONE

Le centrali gas della serie CE600, si propongono come valido strumento di sicurezza per il monitoraggio ed il controllo d'aree da proteggere da fughe di gas infiammabili o dalla presenza di gas tossici. Assieme ai rilevatori di gas, prodotti dalla nostra azienda, si possono controllare aree d'ampie dimensioni ove sia possibile installare fino a 16 sensori.

Questo manuale descrive, per l'utente, le funzioni e l'utilizzo delle centrali della serie CE600 e le procedure d'installazione, di configurazione, di test del sistema ad uso del personale specializzato ed autorizzato.

Le centrali della serie CE600, sono costituite da un'unità frontale d'elaborazione dati, con display 40x2 caratteri retro-illuminato, dalla tastiera a membrana e dalle schede con ingressi, uscite e alimentatore da rete 230Vac. Per mantenere la CE600 e i Sensori alimentati in assenza della tensione di rete, vanno installate due batterie al piombo da 12Vcc collegate in sere (non comprese nella fornitura). A richiesta le CE600 possono essere dotate di stampante.

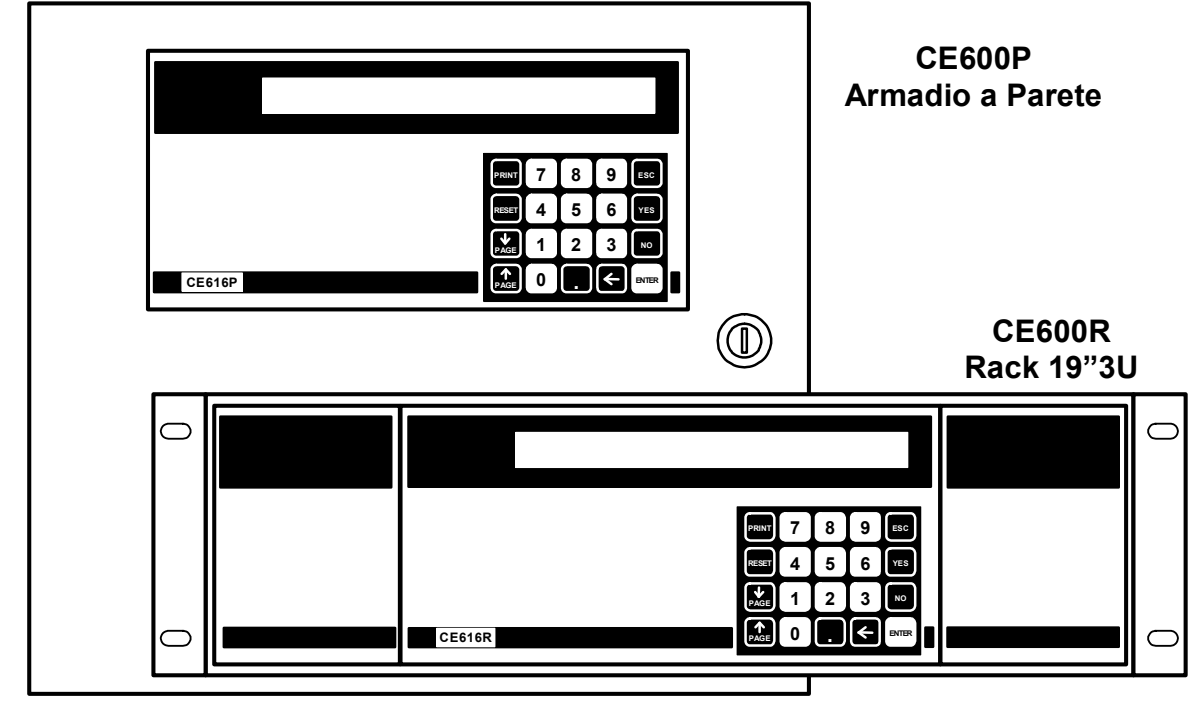

#### • Le centrali serie CE600 sono realizzate in vari modelli:

Le centrali serie CE600P sono in armadietto metallico a parete 360x300x100 mm: Le CE608P gestiscono fino a 8 sensori e hanno 8 uscite a relé.

Le CE616P gestiscono fino a 16 sensori e hanno a 16 uscite a relé.

#### Le centrali serie CE600R sono in Rack 19" 3U:

Le CE608R gestiscono fino a 8 sensori e hanno 8 uscite a relé.

Le CE616R gestiscono fino a 16 sensori e hanno 16 uscite a relé.

#### • Le centrali serie CE600 possono essere collegate ai seguenti rilevatori di gas:

- Trasmettitori 4+20mA lineari a 3 fili con "Cartuccia Sensore Sostituibile" per:

<u>Gas infiammabili con sensore Catalitico:</u> tipo TS292K (IP65) o TS293K (Antideflagrante Ex"d") con scala 0+20%LIE.

<u>Gas infiammabili con Sensore Pellistor:</u> tipo TS292P (IP65) o TS293P (Ex"d") con scala 0÷100%LIE.

Gas tossici a cella elettrochimica: serie TS220E (IP65) o TS293E (Ex"d").

Ossigeno a cella elettrochimica tipo TS220EO e TS293EO (Ex"d") con scala 0÷25%O<sub>2</sub>.

<u>NOTA</u>: sono collegabili tutti i modelli prodotti fino a Dicembre 2008, i Trasmettitori 4÷20mA lineari a 3 fili per gas infiammabili tipo TS292K (IP65) o TS293K (Ex"d") con scala 0÷20%LIE, oppure tipo TS293P (Ex"d") con scala 0÷100%LIE. Trasmettitori 4÷20mA lineari su 2 fili, con sensori a cella elettrochimica per gas Tossici e Ossigeno, tipo TS220E (IP65).(Vedi a pag. 19).

<u>AVVERTENZA</u>: gli ingressi sono configurabili per sensori 4÷20mA riferito a massa e caratteristiche di funzionamento (Fondo Scala in %LIE o ppm, Tensione minima di funzionamento, Assorbimento, Resistenza di carico etc.) uguali ai nostri prodotti. <u>Si declina ogni responsabilità per malfunzionamenti o guasti causati da prodotti non compatibili o non di nostra produzione.</u>

### • Ogni INGRESSO (Sensore) può essere associato ad una ZONA:

Gli ingressi possono essere raggruppati in <u>Zone</u> (Max 8), a cui si possono associare fino a cinque Uscite diverse per ogni livello d'allarme e una di Guasto. Per ogni Zona si può decidere di attivare le uscite al superamento del valor medio istantaneo degli Ingressi associati alla zona.

### • Ogni INGRESSO (Sensore) può essere impostato il PESO:

Ad ogni singolo livello d'allarme, è possibile associare un <u>Peso</u> (con valore massimo 10) in modo da realizzare degli AND logici tra più ingressi di una stessa <u>Zona</u>.

**<u>Esempio</u>** si può associare all'uscita 1 le soglie 1 di due ingressi con peso 5 e i livelli di soglia 2 con peso 10. In questo modo l'uscita 1 sarà attivata solo, quando entrambi gli ingressi superano la 1° soglia d'allarme, oppure uno dei due sensori supera la 2° soglia.

### • Ogni INGRESSO (Sensore) è protetto e attiva un segnale di GUASTO:

Ogni singolo ingresso è protetto da cortocircuito, interruzione dei cavi e Guasto del Sensore. Nel caso di cortocircuito, viene tolta l'alimentazione all'ingresso interessato, attivando la segnalazione di guasto. Dopo aver rimosso la causa del guasto, premendo il tasto "RESET", si ripristina l'alimentazione al sensore. Il Sensore in Guasto è visualizzato in modo intermittente.

### Ogni INGRESSO (Sensore) può essere configurato con gli Allarmi TLV:

<u>TLV</u> (threshold limit values) sono i valori limite d'esposizione a sostanze inquinanti cui i lavoratori possono essere esposti ogni giorno per tutta la durata della vita lavorativa senza effetti nocivi.

**TLV-TWA** (time weighted average) è il limite medio ponderato nel tempo, vale a dire la concentrazione media ponderata nel tempo per una normale giornata lavorativa di 8 ore ed una settimana lavorativa di 40 ore, cui i lavoratori possono essere esposti ripetutamente, giorno dopo giorno, senza effetti nocivi.

**TLV-STEL** (short time exposure limit) è il limite d'esposizione nel breve periodo ovvero la concentrazione cui i lavoratori possono essere esposti continuamente per 15 minuti, senza subire irritazioni, danni cronici, irreversibili o narcosi.

**TLV-C** (Ceiling) è il Limite massimo di concentrazione che non deve mai essere superata.

I valori indicati sono riferiti alle prescrizioni degli enti preposti alla salute dei lavoratori, lo statunitense OSHA (Occupational Safety and Health Administration) e l'europeo COSHH (Control Of Substances Hazardous to Health).

#### • Le centrali serie CE600 hanno Uscite d'Allarme a Relé:

Ogni <u>Ingresso</u> (Sensore) ha tre livelli d'allarme (<u>Soglia 1</u>, <u>Soglia 2</u> e <u>Soglia 3</u>) e una di <u>Guasto</u>, indirizzabili su qualunque uscita (relé) disponibile. I relé hanno i contatti in scambio, liberi da tensione. E' possibile assegnare un'Uscita per mancanza di rete, utilizzabile per comunicare che manca la tensione di rete e che sono intervenute (se installate) le batterie tampone.

#### - Ogni Uscita (relé) può essere configurata nel modo seguente:

- **Isteresi ON** è il ritardo, impostabile da 0 a 250 secondi, del relé associato ad una soglia d'allarme.
- **Isteresi OFF** è il ritardo, impostabile da 0 a 250 secondi, del relé per tornare alla condizione normale, quando termina la condizione d'allarme.
- <u>Tempo ON</u> impostabile da 0 a 250 secondi. Questa funzione è utilizzabile solo se si desidera interrompere l'uscita d'allarme dopo un tempo definito, anche se il sensore rimane sopra la soglia d'allarme impostata. (<u>Questa funzione non deve essere usata se è già inserito il ritardo "Isteresi OFF"</u>). Ad esempio si può utilizzare per attivare dispositivi che non possono rimanere alimentati a lungo oppure per inviare un impulso ad un combinatore telefonico.
- <u>Uscita Memorizzante</u> il relé rimane in Allarme, anche se il sensore torna sotto la soglia impostata (questa funzione non è utilizzabile se nel "Tempo ON" è già stato inserito un valore diverso da <u>Zero</u>), per riportarlo in condizioni normali deve essere fatto il "*RESET*".
- <u>LOGICA</u> il funzionamento dei relé può essere impostato in *logica Positiva*, il relé è normalmente attivato, quindi se il relé si guasta, si sposta automaticamente in posizione d'allarme, il contatto NA commuta in NC e il NC diventa NA. Se invece, Il funzionamento del relé è selezionato in *logica Negativa*, rimane normalmente diseccitato, con il contatto NA come indicato.

### • Le centrali CE600 hanno un Cicalino (BUZZER) interno:

Il cicalino emette un Bip, quando sono premuti i tasti.

#### Le centrali CE600 hanno una Memoria Eventi:

La memoria interna contiene fino a 999 eventi, Allarmi, Guasti, Accensione della centrale, Mancanza della rete e Reset degli allarmi. Questi possono essere richiamati in qualunque momento.

#### Le centrali CE600 sono protette da "PASSWORD":

Tutte le impostazioni di configurazione, se richiesto, si possono proteggere con un codice composto di un minimo di 1 ad un massimo di 8 numeri.

### UTILIZZO DELLA CENTRALE

### •

| • <u>Tastiera:</u>                                                                                                    |                                                                           |  |  |  |  |  |  |  |
|----------------------------------------------------------------------------------------------------|---------------------------------------------------------------------------|--|--|--|--|--|--|--|
| (RESET) riporta le uscite a relé memorizzate, nella condi                                                                                                    | zione di funzionamento normale, ma solo se il                             |  |  |  |  |  |  |  |
| sensore/i che le ha attivate è rientrato dallo stato d'allarme. Ripristina l'alimentazione ad un sensore se è avvenuto un cortocircuito sui cavi.                                                                                                    |                                                                           |  |  |  |  |  |  |  |
| דאון Entra nel Menù Eventi, per gestire quelli memorizzati e stamparli (se è installata la stampante)                                                                                                    |                                                                           |  |  |  |  |  |  |  |
| ed è usato per confermare l'inserimento dei ca                                                                                                    | ed è usato per confermare l'inserimento dei caratteri alfanumerici.       |  |  |  |  |  |  |  |
| $ ( ) \\ PAGE e ( ) \\ PAGE e ( $ | PAGE e PAGE scorrono sul dispay i sensori configurati, quattro per volta. |  |  |  |  |  |  |  |
| . Visualizza Ora, Data e Stato alimentazione da Rete.                                                                                                    |                                                                           |  |  |  |  |  |  |  |
| ENTER Conferma i dati inseriti e dalla visualizzazione normale, mostra gli ingressi dei sensori in mA                                                                                                    |                                                                           |  |  |  |  |  |  |  |
| 0 ÷ 9 tasti numerici.                                                                                                    |                                                                           |  |  |  |  |  |  |  |
| Esc Annulla un'operazione ed è usato per entrare ne                                                                                                    | el menù di configurazione con Password.                                   |  |  |  |  |  |  |  |
| YES e NO servono per rispondere NO/SI in configu                                                                                                    | razione e scorrere i caratteri alfanumerici.                              |  |  |  |  |  |  |  |
| NOTA: L'etichetta con il numero di serie è all                                                                                                    | 'interno della porta, in basso a sinistra.                                |  |  |  |  |  |  |  |
| • <b>Display</b><br>La CE600, all'accensione, dopo il messaggio<br>iniziale, avvierà un conteggio decrescente di circa 90                                                                                                    | CE600 – 3.0 - by TECNOCONTROL                                             |  |  |  |  |  |  |  |
| secondi, per permettere ai sensori di stabilizzarsi.                                                                                                    | Attendere 90                                                              |  |  |  |  |  |  |  |
| Terminato il tempo d'attesa sul Display apparirà la<br>Visualizzazione Normale, che mostra la situazione dei                                                                                                    |                                                                           |  |  |  |  |  |  |  |
| primi quattro sensori configurati:                                                                                                    | 1: 0.0%LIE NORM 2: 4ppm NORM                                              |  |  |  |  |  |  |  |
| Premendo i tasti $\widehat{\mathbb{P}_{AGE}}$ e $\widehat{\mathbb{P}_{AGE}}$ si scorrono gli altri                                                                                                    | 3: 1.0%LIE NORM 4: 2ppm NORM                                              |  |  |  |  |  |  |  |
| sensori configurati, sempre quattro per volta.                                                                                                    |                                                                           |  |  |  |  |  |  |  |

| Premendo     | il   | tasto    | ENTER   | da  | questa | videata, | gli | 1: | 4.0mA | 2: | 4.6mA |  |
|--------------|------|----------|---------|-----|--------|----------|-----|----|-------|----|-------|--|
| ingressi soi | י סר | visualiz | zati in | mA. |        |          | >   | 3: | 4.8mA | 4: | 4.8mA |  |
|              |      |          |         | . ( |        |          |     |    |       |    |       |  |

Premendo nuovamente il tasto ENTER si torna alla videata precedente.

| Premendo il tasto     | •      | da     | una   | delle | prece | denti |
|-----------------------|--------|--------|-------|-------|-------|-------|
| videate sono mostrate | )<br>D | ata, ( | Ora e | Stato | della | Rete  |
| (PRESENTE o ASSENTE)  | :      |        |       |       |       |       |

20-09-2009 11:57:05 **RETE PRESENTE** 

si ritorna alla videata precedente. Premendo nuovamente il tasto

1

Premendo si accede alla visualizzazione 1

dettagliata degli ingressi. Il livello di dettaglio è il seguente: ----....>

1: TS292KM %LIE Z01 [0.0-20.0] 18%LIE ALL 20mA 01 02 03

Nella 1° Riga è indicato il numero del sensore, il modello, il campo di misura, l'unità di misura, la zona d'appartenenza. Nella 2° riga è indicato il Valore misurato, lo stato, il valore in corrente e i Relé attivati.  $\left( egin{smallmatrix} \mathbb{I} \ \mathbb{I} \$ î Con i tasti е PAGE

Con il tasto Esc si torna alla visualizzazione Normale, da dove, premendo Esc è possibile entrare nel menù di configurazione (Protetto da Password, se inserita).

### <u>ATTENZIONE</u>: LE ISTRUZIONI CONTENUTE NEL SEGUITO DI QUESTO MANUALE COMPRENDONO LE PROCEDURE D'INSTALLAZIONE E CONFIGURAZIONE DEL SISTEMA DA ESEGUIRSI SOLO DA PERSONALE QUALIFICATO E AUTORIZZATO.

## **INSTALLAZIONE DELLA CENTRALE CE600P**

La centrale CE600P va montata a parete, in posizione verticale, fissando l'armadio tramite i 4 fori posti negli angoli del fondo. (Fig.1) I collegamenti elettrici si eseguono sul pannello di fondo e sull'alimentatore (Fig.4-5). L'alimentazione di rete 230Vac/50Hz va collegata sul morsetto dell'alimentatore "L, N e Terra". Per mantenere accesa la CE600P in assenza della rete, all'interno della centrale, si possono installare due batterie Pb 12V/3Ah (collegate in serie ai cavi Rosso "BAT+" e Nero "BAT-").

Se richiesto, per aumentare l'autonomia, possono essere utilizzate due Batteria da 7Ah (4 ore) o 18Ah (12 ore) ma causa la dimensione maggiore, vanno installate in un contenitore esterno alla CE600P.

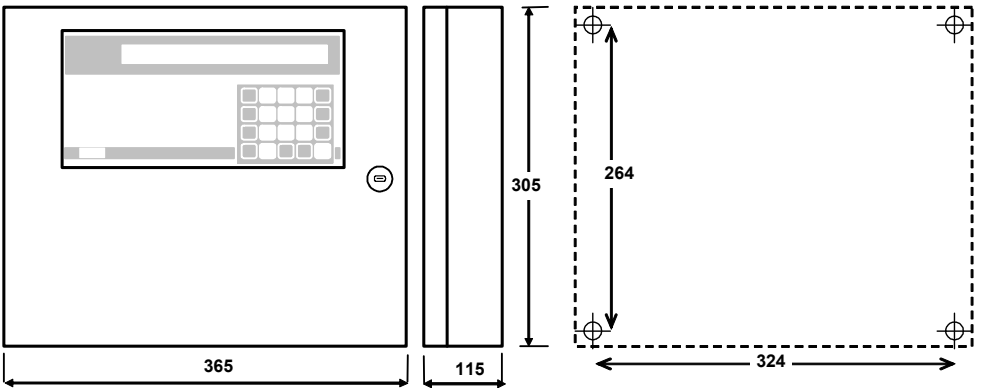

Fig 1 – CE608P e CE616 Dimensioni e Dima di fissaggio a parete

### INSTALLAZIONE DELLA CENTRALE CE600R

La centrale CE600R va montata in un armadio per Rack 19" (dimensione minima 3U).

I collegamenti elettrici si effettuano tutti sul pannello posteriore del Rack. (Fig. 6)

L'alimentazione di rete "230Vac 50Hz" "L, N e Terra" va collegata alla la presa con filtro a 3 poli C14 utilizzando un cavo con spina C13.

Per mantenere accesa la CE600R in assenza della rete, si possono installare due batterie Pb 12V/7Ah collegate in serie, ai morsetti "BAT+" (Rosso) e "BAT-" (Nero). L'autonomia è circa 4 ore con 16 sensori.

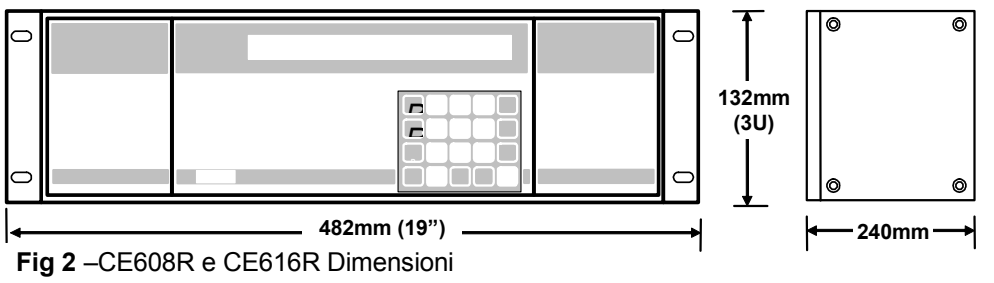

## COLLEGAMENTI ELETTRICI DELLE CENTRALI CE600

Per entrambe le centrali, i morsetti (Fig.3) sono di tipo ad innesto polarizzati (1), si consiglia di utilizzare capicorda adeguati ai conduttori (2) e ancorare i cavi alla struttura dell'armadio per evitare eccessive sollecitazioni ai circuiti e ai morsetti stessi.

Sul pannello di fondo si trovano i morsetti per il collegamento degli ingressi e delle uscite.

Gli schemi illustrati in Fig.5, per semplicità sono sempre indicati con tutti 16 i sensori. Tenere presente che la CE608P ha solo 8 Sensori.

Gli ingressi accettano segnali in corrente 4÷20mA proveniente da trasmettitori a tre fili (per quelli a 2 fili vedere a pag. 19) con scale in %LIE o ppm che hanno il segnale in mA riferito a massa e caratteristiche di funzionamento (Fondo Scala, Tensione minima di funzionamento, Assorbimento, Resistenza di carico etc.) uguali ai nostri prodotti. <u>Si declina ogni responsabilità per malfunzionamento o guasti</u> causati da prodotti non di nostra produzione.

Le uscite delle centrali serie CE600P hanno relé con contatti in scambio liberi da tensione. La portata dei contatti è di 3A resistivi a 230Vac.

Le centrali modello CE608 hanno 8 uscite, mentre le CE616 hanno 16 uscite.

I contatti di ogni uscita (relé) sono indicati con "C" (comune), "NC" (normalmente chiuso) e "NA" (normalmente aperto). <u>Questa indicazione si riferisce al relé in posizione di riposo, o programmato in Logica negativa</u>.

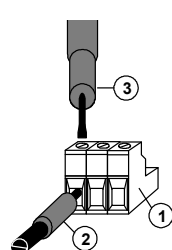

Fig.3 - Morsetti ad innesto polarizzati

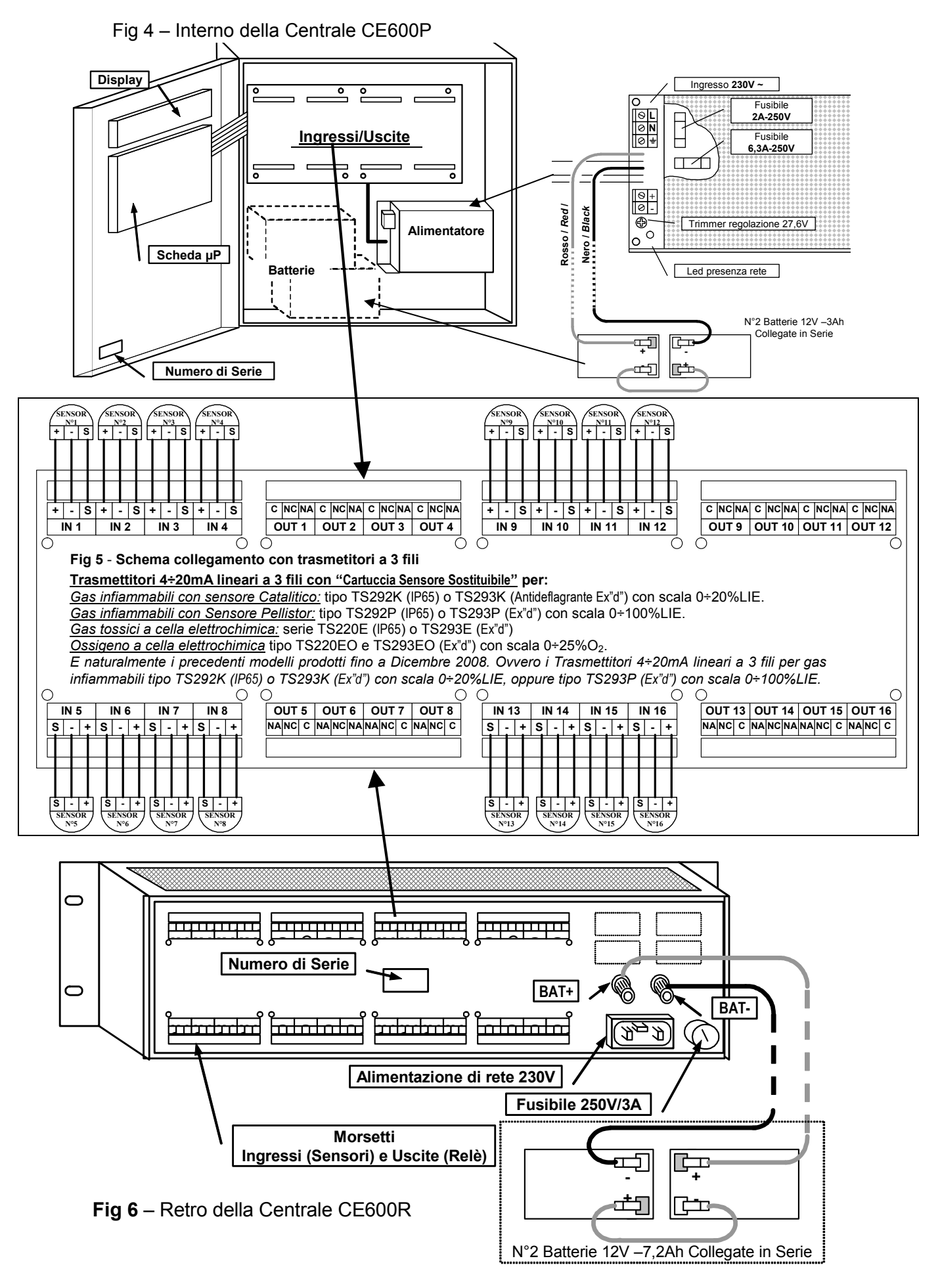

### **COLLEGAMENTO CON TRASMETTITORI**

Collegamento con trasmettitori 4÷20mA a tre fili.

- <u>Trasmettitori 4÷20mA lineari a 3 fili per gas infiammabili con "Cartuccia Sensore Sostituibile"</u> serie TS292K (IP65) o TS293K (Antideflagrante Ex"d") con scala 0÷20%LIE, oppure serie TS292P (IP65) o TS293P (Antideflagrante Exd) con scala 0÷100%LIE.
- <u>Trasmettitori 4÷20mA lineari su 3 fili, con "Cartuccia Sensore Sostituibile" a cella elettrochimica per gas tossici</u>, serie TS220E (IP65) o TS293E (Ex"d") e quelli con sensore per Ossigeno TS220EO e TS293EO (Ex"d") con scala 0÷25%O<sub>2</sub>.

Il collegamento con trasmettitori 4÷20 mA a tre fili, si esegue (fig. 5) tra i morsetti "+", "-" ed "S" del trasmettitore e i corrispondenti morsetti della scheda ingressi della centrale.

La sezione dei cavi di collegamento tra la centrale e i sensori devono essere adeguati alla distanza e al tipo di sensore utilizzato, come indicato nella Tabella. Si consiglia l'uso di cavi schermati, lo schermo (calza) deve essere collegato solo dal lato centrale e su un unico punto di "MASSA" che deve essere equipotenziale.

| Distanza           | Tipo di Cavo          |
|--------------------|-----------------------|
| Da 0 a 300 metri   | 3x1.5 mm <sup>2</sup> |
| Da 300 a 600 metri | 3X2.5 mm <sup>2</sup> |

<u>ATTENZIONE</u> Fare sempre riferimento alle specifiche istruzioni d'uso ad essi allegati. Si rammenta che tutta la documentazione allegata ai prodotti "Centrali e Rilevatori di Gas" deve essere letta e conservata.

# CONFIGURAZIONE DELLA CENTRALE

<u>Alla prima accensione</u> dopo il messaggio iniziale e il conteggio decrescente di circa 90 secondi, sul Display apparirà o la videata con il messaggio:

20-09-2009 11:57:05 Nessun Sensore Configurato

Se invece non è la prima accensione, la CE600 si avvia con la videata Normale, con la situazione dei sensori già configurati.

 1:
 0.0%LIE
 NORM
 2:
 4ppm
 NORM

 3:
 1.0%LIE
 NORM
 4:
 2ppm
 NORM

#### UTILIZZO DELLA TASTIERA, INFORMAZIONI GENERALI

I testi alfanumerici modificabili o da inserire appaiono sul display con il *Cursore* (Rettangolo nero intermittente). Per modificare o inserire un testo si utilizzano:

Il tasto 📥 serve per cancellare verso sinistra i caratteri, con i tasti 🛛 🕶 e 🗖 NO 🛛 si scorrono i caratteri,

mentre premere il tasto print per confermare ogni carattere scelto.

**<u>Esempio</u>**: per modificare un testo visualizzato sul display da **TS293Px** in **TS293PB**, si cancella la **x** premendo il tasto , poi premere ripetutamente **YES** fino a far apparire la lettera **"B**", poi premere il

tasto PRINT per confermare il carattere scelto. Infine premere ENTER per confermare la modifica.

Menu principale

| Menu: | 1.S<br>4.L | Sensori<br>.ingua | 2.Uscite<br>5.Varie | 3. Zone                           |             |              |
|-------|------------|-------------------|---------------------|-----------------------------------|-------------|--------------|
|       |            |                   | Sotto-Menu 1        | "Sensori"<br>: <b>1.Configura</b> | a 2.Cancell | a            |
|       |            |                   |                     | 3.Copia                           | 4.Abilita   | 5.Disabilita |
|       |            |                   | Sotto-Menu 5 "      | Varie"                            |             |              |
|       |            |                   | Varie:              | 1.Orologio                        | 2.Rete      | 3.Password   |
|       |            |                   |                     |                                   |             |              |

### **CONFIGURAZIONE SENSORI**

| ATTENZIONE NOTA MOLTO IMPORTANTE al termine della configurazione, riavviare                                                                                                    |  |  |  |  |  |  |
|----------------------------------------------------------------------------------------------------|--|--|--|--|--|--|
| sempre la centrale per permettere di posizionare le uscite (relé) come programmate.                                                                                                    |  |  |  |  |  |  |
| Questa operazione va eseguita anche ogni volta che si modifica la configurazione.                                                                                                    |  |  |  |  |  |  |
| Premere Esc per accedere al Menù principale, premere 1 per accedere al <i>Sotto-menù Sensori</i> e poi                                                                                                    |  |  |  |  |  |  |
| nuovamente 1 per configurare un sensore:> Numero sensore [1-16] :                                                                                                    |  |  |  |  |  |  |
| Digitare il numero del sensore corrispondente al numero                                                                                                    |  |  |  |  |  |  |
| dell'ingresso cui è collegato e poi premere il tasto ENTER per confermare.                                                                                                    |  |  |  |  |  |  |
| Premendo i tasti $\begin{array}{c} \uparrow\\ PAGE \end{array}$ e $\begin{array}{c} \downarrow\\ PAGE \end{array}$ si scorre l'elenco dei sensori<br>preconfigurati (Vedi Tabella 1 a pag. 20)                                                                                                    |  |  |  |  |  |  |
|                                                                                                    |  |  |  |  |  |  |
| Dopo aver sceito il sensore, premere il tasto enter per Nome: TS292KM                                                                                                    |  |  |  |  |  |  |
| confermare, quindi appare :>                                                                                                    |  |  |  |  |  |  |
| <u>NOTA</u> : Se si desidera configurare un ingresso con un sensore che non è compreso nell'elenco, si sceglie un sensore qualsiasi (preferibilmente simile a quello da configurare), quindi si modifica il nome come descritto nel capitolo " <b>Utilizzo della tastiera</b> , <b>informazioni generali</b> " |  |  |  |  |  |  |
| <b><u>Esempio</u></b> : Se si sta configurando il TS293PB per vapori di Benzina, si sceglie il <b>TS293Px</b> , si cancella la<br><b>x</b> poi si seleziona la lettera " <b>B</b> ".                                                                                                    |  |  |  |  |  |  |
| Poi si conferma con enter e appare l' <i>unità di misura</i> , che di Nome: TS292KM                                                                                                    |  |  |  |  |  |  |
| default è quella del sensore selezionato :> Unità di misura: %LIE                                                                                                    |  |  |  |  |  |  |
| Premere ENTER per confermare, quindi appare :> Tipo allarme: Crescente                                                                                                    |  |  |  |  |  |  |
| Con i tasti PAGE e si seleziona il modo di attivare gli                                                                                                    |  |  |  |  |  |  |
| allarmi <u>Crescente</u> , <u>Decrescente</u> , <u>Ossigeno</u> e <u>TLV</u> di default appare quella del sensore selezionato.                                                                                                    |  |  |  |  |  |  |
| <u>Crescente</u> è la scelta più comune, significa che l'intervento degli allarmi avviene al crescere del segnale del sensore, (es. per i gas infiammabili o tossici che in aria pulita indicano ZERO).                                                                                                    |  |  |  |  |  |  |
| <u>Decrescente</u> è una scelta utilizzabile solo se dalla condizione di normalità, il segnale del sensore diminuisce (es. se si vogliono attivare tutti i tre livelli di allarme per mancanza d'Ossigeno).                                                                                                    |  |  |  |  |  |  |
| <u>Ossigeno</u> è una scelta normalmente utilizzata per i sensori d'Ossigeno, per attivare un Allarme per Eccesso d'Ossigeno, un Preallarme e un Allarme per Difetto d'Ossigeno.                                                                                                    |  |  |  |  |  |  |
| <u>TLV</u> è una scelta utilizzata solo per i sensori di gas Tossici, per attivare gli Allarmi in funzione dei valori                                                                                                    |  |  |  |  |  |  |
| limite d'esposizione a sostanze inquinanti cui i lavoratori possono essere esposti. Livello 1 <u>TLV-TWA</u> ,<br>Livello 2 TLV-STEL e Livello 3 TLV-C (Vedi Spiegazione a pag. 5 e Tabella 2 a pag. 20)                                                                                                    |  |  |  |  |  |  |
|                                                                                                    |  |  |  |  |  |  |
| Poi premere ENTER per confermare, appare:> Tipo allarme: Crescente<br>Zona: 1                                                                                                    |  |  |  |  |  |  |
| Si possono impostare fino a <i>8 Zone</i> diverse (Vedi capitolo                                                                                                    |  |  |  |  |  |  |
| <b>Configurazione Zone</b> ). Se non è richiesto l'uso delle Zone, lasciare la n°1 che appare per default.                                                                                                    |  |  |  |  |  |  |
| Premere enter per confermare, appare l'impostazione <b>Fondo scala minimo: 0</b>                                                                                                    |  |  |  |  |  |  |
| d'inizio scala (che è sempre 0)>                                                                                                    |  |  |  |  |  |  |
| Poi premere ENTER per confermare, appare l'impostazione                                                                                                    |  |  |  |  |  |  |
| del Fondo Scala preconfigurata. Se non corrisponde alle caratteristiche del sensore installato, può                                                                                                    |  |  |  |  |  |  |
| sempre le caratteristiche del sensore sulle specifiche<br>istruzioni):                                                                                                    |  |  |  |  |  |  |
|                                                                                                    |  |  |  |  |  |  |
|                                                                                                    |  |  |  |  |  |  |
| delle uscite relative e dei pesi:>                                                                                                    |  |  |  |  |  |  |

| Analogamente a quanto detto in precedenza, i valori proposti preconfigurati. (Vedi Tabella 1 a pag. 20) si possono                                                                                                    | Soglia 1: 7 Uscita: 0                                                                              |
|----------------------------------------------------------------------------------------------------|----------------------------------------------------------------------------------------------------|
| confermare con ENTER o se richiesto modificarli e poi                                                                                                    | Soglia 1: 7 Uscita: 0_<br>Peso: 10                                                                 |
| passare all'impostazione successiva.                                                                                                    | Soglia 2: 15 Uscita: 0_<br>Peso: 10                                                                |
| Dono l'impostazione della terza soglia d'allarme, appare la                                                                                                    | Soglia 2: 20 Uscita: 0_<br>Peso: 10                                                                |
| richiesta di configurare il numero dell'uscita da dedicare alla segnalazione del Guasto:>                                                                                                    | Uscita guasto: 0                                                                                   |
| <u>NOTA:</u> Normalmente è consigliabile assegnare una sola uscita a relé all'evento Guasto, comune per tutti i sensori.                                                                                                    |                                                                                                    |
| Premere ENTER per confermare, appare la richiesta di<br>conferma:>                                                                                                    | Confermi dati ? : NO                                                                               |
| Se si preme <b>YES</b> e poi <b>ENTER</b> appare per qualche istante il                                                                                                    | Sensore memorizzato                                                                                |
| messaggio:><br>Poi riappare automaticamente il Menù configurazione dei sen                                                                                                    | sori <u>Numero sensore</u> .                                                                       |
| Se invece si preme NO, è richiesta la conferma della                                                                                                    | Confermi cancellazione sensore ?:NO                                                                |
| cancellazione del sensore:>                                                                                                    | Sonsoro cancollato                                                                                 |
| Se si preme YES e poi ENTER appare:>                                                                                                    |                                                                                                    |
| Altrimenti si torna automaticamente alla visualizzazione Nume                                                                                                    | ero sensore. Con Esc si torna al <i>Sotto-menù</i>                                                 |
| <i>Sensori.</i><br><u>Nota</u> : Se si devono configurare più sensori uguali è possibile<br>capitolo <u>Copia sensore</u> ). Se invece, dopo aver configurato il pr<br>altro, il programma propone come scelta quella come il prece | e copiare un sensore già configurato (Vedi<br>rimo sensore, si decide di configurarne un<br>dente. |
| Apparirà pertanto il messaggio:><br>Se si preme (NO), è richiesto di <i>Selezionare il sensore</i>                                                                                                    | Accetti il sensore: 'XXnnnXX' ?                                                                    |
| desiderato dall'elenco dei sensori preconfigurati come des                                                                                                    | scritto sopra, se si preme 되, sono                                                                 |
| visualizzati i parametri di configurazione dalla videata <i>Nome: ;</i><br>o modificati come descritto sopra.                                                                                                    | <i>XmmXX</i> _ che possono essere confermati                                                       |
| CANCELLAZIONE SENSORI                                                                                                    |                                                                                                    |
| Dal <i>Sotto-menù Sensori</i> , premendo <b>2 Cancella</b> , apparirà la                                                                                                    |                                                                                                    |
| richiesta di inserire il numero del sensore da eliminare:>                                                                                                    | Numero sensore da cancellare [1-16]:                                                               |
| Confermando con enter apparirà:>                                                                                                    | Confermi cancellazione sensore ? : NO                                                              |
| Premendo enter si ritorna al Menù precedente senza effettua                                                                                                    | are alcuna modifica, premendo <b>YES</b> e poi                                                     |
| ENTER appare il breve messaggio:>                                                                                                    | Sensore cancellato                                                                                 |
| Per poi tornare automaticamente al Sotto-menù Sensori.                                                                                                    |                                                                                                    |
| MODIFICA CONFIGURAZIONE SENSORI                                                                                                    |                                                                                                    |
|                                                                                                    |                                                                                                    |

Per modificare un sensore già configurato si può operare in due modi:

**A** - Se si desidera cambiare il tipo di sensore, è più opportuno cancellare prima il sensore da modificare e quindi configurarlo nuovamente con le impostazioni del nuovo sensore.

**B** - Se invece si desidera modificare alcune soglie d'allarme, oppure la selezione delle uscite o dei pesi, è sufficiente operare come per la configurazione di un sensore, descritta nel paragrafo "*Utilizzo della tastiera, informazioni generali*".

| IST-1616.PA01.01/B                                                                                                    | CE600 / Istruzioni d'                                                      | uso                                                                          | Pag. 12/23                       |  |  |  |
|----------------------------------------------------------------------------------------------------|----------------------------------------------------------------------------|------------------------------------------------------------------------------|----------------------------------|--|--|--|
| Dal Menù Principale premere 1 Senson                                                                                                    | i, poi nel <i>Sotto-menù Ser</i>                                           | <i>sori.</i> Premere <b>1</b> <u>Configura</u>                               | <u>a,</u> poi inserito il        |  |  |  |
| numero del sensore da modificare, si s                                                                                                    | scorrono con enter i da                                                    | ati impostati fino a quello d                                                | a modificare e                   |  |  |  |
| poi dopo la modifica, si prosegue con 🗉                                                                                                    | Inter fino alla fine dei m                                                 | ienù, confermando con <b>Yes</b>                                             | alla richiesta                   |  |  |  |
| Confermi dati ? Con Esc si torna al Sotto                                                                                                    | - <i>menù Sensori</i> e poi al <i>M</i>                                    | enù Principale.                                                              |                                  |  |  |  |
| ABILITAZIONE E/O DISABILITAZIONE SENSORI<br>E' possibile escludere virtualmente un sensore dal sistema senza doverlo scollegare<br>fisicamente e cancellare dal programma. In questo caso il valore letto dalla centrale relativo<br>a quel sensore sarà visualizzato, ma non avrà alcun effetto sugli allarmi e quindi sulle uscite<br>relé della centrale. Questa funzione è utile, quando si devono eseguire verifiche o tarature<br>oppure prima di scollegare un sensore da sostituire in caso di Guasto.<br>Dal Menù princinale, premere 1 per accedere al Satto-menù Sensori: |                                                                            |                                                                              |                                  |  |  |  |
| Per scegliere la funzione richiesta prer                                                                                                    | nere <b>4</b> <u>Abilita</u> o il                                          | Sensore da abilitare [1-1                                                    | 6] :                             |  |  |  |
| 5 <u>Disabilita</u> .                                                                                                    |                                                                            | Sensore da disabilitare                                                      | e [1-16] :                       |  |  |  |
| Poi digitare il numero del sensore che<br>Disabilitare e poi confermando con                                                                                                    | e si vuole <i>Abilitare</i> o<br>ENTER apparirà un                         | Sensore non configurat                                                       | 0                                |  |  |  |
| messaggio d'errore, se il sensore non e<br>conferma dell'operazione, per<br>automaticamente al menù precedente.<br>Con Esc si torna al <i>Sotto-menù Abilitazion</i>                                                                                                    | è presente oppure la poi ritornare <i>ni</i> e al <i>Menù principale</i> . | Operazione effettuata                                                        |                                  |  |  |  |
|                                                                                                    |                                                                            |                                                                              |                                  |  |  |  |
| Dal <i>Menù principale</i> , premendo <b>3</b><br>richiesta di inserire il numero del relé:                                                                                                    | <u>Uscite</u> , apparirà la<br>>                                           | Numero uscita [1-16] :                                                       | _                                |  |  |  |
| <u>ll Numero uscita</u> è il numero progressivo d                                                                                                    | del relé posto sul panr                                                    | ello di fondo della Centrale                                                 |                                  |  |  |  |
| Digitare il numero dell'uscita (con i tas<br>aver confermato con ENTER appare:                                                                                                    | sti numerici) e dopo<br>>                                                  | Isteresi ON [0-250] : 1                                                      | -                                |  |  |  |
| Isteresi ON è il ritardo in secondi (Max<br>soglia d'allarme impostata nel sensore.                                                                                                    | 250'), all'attivazione o                                                   | ell'uscita (relé) da quando                                                  | è superata la                    |  |  |  |
| Poi, premendo ENTER appare:                                                                                                    | >                                                                          | Isteresi ON [0-250] : 40 _<br>Isteresi OFF [0-250] : 1                       | _                                |  |  |  |
| <u>Isteresi OFF</u> è il tempo, in secondi(Max 2:<br>l'uscita (relé) rimane attiva da quando te<br>d'allarme impost <u>ata</u> .                                                                                                    | 50'), durante il quale<br>ermina la condizione                             | Tempo ON [0-250] : 0                                                         | _                                |  |  |  |
| Poi, premendo ENTER appare:                                                                                                    | >                                                                          |                                                                              |                                  |  |  |  |
| <u>Tempo ON</u> è l'intervallo di tempo, in s<br>da quando è superata la soglia d'a<br>funzionamento normale anche se il                                                                                                    | secondi (Max 250'), d<br>llarme. Al termine d<br>valore e oltre la sog     | urante il quale l'uscita rir<br>i questo tempo, l'uscita (<br>lia d'allarme. | mane attivata<br>irelé) torna in |  |  |  |
| <u>ATTENZIONE</u> : il <u>Tempo ON</u> è impostabile solo se <u>Isteresi OFF</u> è impostata a "ZERO" e non è selezionata <u>Memoria SI.</u>                                                                                                    |                                                                            |                                                                              |                                  |  |  |  |
| Poi, premendo ENTER appare:                                                                                                    | >                                                                          | Logica : Positiva                                                            |                                  |  |  |  |

| "Logica" indica se il relé funziona con contatto                               |                                                     |
|--------------------------------------------------------------------------------|-----------------------------------------------------|
| Normalmente Chiuso (Positiva) o normalmente Normal                             | mente Aperto (Negativa).                            |
| La scelta si esegue con YES ( <i>Negativa</i> ) e NO ( <i>Positiva</i> ). Se a | Ila richiesta di <i>Tempo ON</i> era stato digitato |

| La scella si esegue con (TES (Negativa) e NO (Positiva). Se a |                            |
|---------------------------------------------------------------|----------------------------|
| il valore 0, alla conferma successiva con il tasto ENTER      | Logica : Positiva          |
| appare anche il messaggio:>                                   | Uscita memorizzante ? : NO |

<u>Uscita Memorizzante</u> se si desidera che l'uscita rimanga attivata anche quando si ha il rientro della soglia d'allarme relativa.

La selezione si esegue con i tasti **YES** e **NO** 

<u>ATTENZIONE</u>: la Uscita Memorizzante è impostabile SI solo se il Isteresi OFF e il Tempo ON sono impostati a ZERO. Normalmente è impostata SI per non permettere il riarmo dell'Elettrovalvola d'intercettazione del Gas (sia a Riarmo Manuale, sia Automatico) senza prima verificare se la Centrale sia in stato d'allarme.

| Premendo il tasto ENTER segue la richiesta:>               | Confermi dati ? :NO                        |
|------------------------------------------------------------|--------------------------------------------|
| Se si conferma con il tasto YES e poi con ENTER appare     | Uscita memorizzata                         |
| messaggio>                                                 |                                            |
| Per poi tornare automaticamente al Menù Numero uscita dove | e è possibile configurare un'altra uscita, |

oppure tornare al Menu Principale con il tasto Esc.

## **CANCELLAZIONE USCITE (RELÉ)**

| Per cancellare un'uscita è necessario selezionarla come       |                                        |
|---------------------------------------------------------------|----------------------------------------|
| descritto nel capitolo precedente (CONFIGURAZIONE USCITE)     | Confermi dati ? :NO                    |
| e alla richiesta finale:>                                     |                                        |
| lasciare NO e confermare con ENTER, le impostazioni           | _                                      |
| effettuate per quella uscita saranno cancellate. Con il tasto | si ritorna al <i>Menù Principale</i> . |

## CONFIGURAZIONE ZONE

Le *Zone* possono essere utilizzate in vari modi, compatibilmente al numero delle uscite disponibili:

**A** - Per raggruppare più sensori dello stesso tipo e per tutti utilizzare le stesse uscite a relé configurate solo nella *Zona*. Nei singoli sensori configurare solo le soglie d'allarme, senza impostare le uscite. In questo caso, quando almeno uno dei sensori appartenenti alla zona supera le soglie impostate, si attiverà l'uscita a relé.

**B** - Per raggruppare più sensori diversi ma posti nello stesso locale. configurare le soglie d'allarme e le uscite a relé, nei singoli sensori e nella *Zona* impostare uscite a relé comuni a tutti questi sensori.

**C** – Per utilizzare sensori con allarmi di *"Peso"* diverso. Ad esempio se 2 sensori configurati entrambi con la *Soglia 2* impostata con *Peso 5* sono assegnati alla *Zona 3*, l'uscita a relè si attiverà solo quando entrambi i sensori avranno superato la *Soglia 2*.

**D** – Per ottenere che le uscite impostate per quella *Zona* si attivano, quando la media dei valori di tutti i sensori raggruppati nella *Zona* superano le soglie d'allarme impostate.

| Dal <i>Menù Principale</i> premendo <b>3</b> apparirà la richiesta del |                                           |
|------------------------------------------------------------------------|-------------------------------------------|
|                                                                        | Numero zona [1-8] : 🎆                     |
| numero della Zona da configurare:>                                     |                                           |
| Con i tasti numerici si seleziona la zona da configurare, poi          |                                           |
| premendo ENTER per conferma, appare>                                   |                                           |
| Digitare, se richiesto, il numero dell'uscita (relé) desiderata        |                                           |
| a conformando con Furral annoro                                        | Uscita 1 soglia 1 : 2                     |
|                                                                        | Uscita 2 soglia 1 : 0                     |
| In sequenza, appariranno le Uscite (5) per le altre tre                |                                           |
| Soglie, se necessario digitare il numero dell'uscita                   | Uscita guasto : 0                         |
| desiderata, e confermare con ENTER, poi appare:>                       |                                           |
| Digitare, se richiesto, il numero dell'uscita cui si vuole             | Considero il valore medio ? :NO           |
| associare il <i>Guasto</i> e confermare con ENTER poi appare:>         |                                           |
| Valore Medio selezionando SI con YES significa che si desider          | a che le uscite impostate per quella zona |

si attivano, quando almeno uno dei sensori appartenenti alla zona supera le soglie impostate, oppure quando la media dei valori di tutti i sensori associati alla *Zona* superano le soglie d'allarme impostate.

| IST-1616.PA01.01/B                                                                                              | CE600 / Istruzioni d'u                          | ISO                                                        | Pag. 14/23                              |
|----------------------------------------------------------------------------------------------------|-------------------------------------------------|------------------------------------------------------------|-----------------------------------------|
| Poi si conferma con il tasto                                                                                    | are la richiesta di                             | Confermi dati ? :NO                                        |                                         |
| confermare le impostazioni effettuate:                                                                          | >[<br>>                                         |                                                            |                                         |
| Si conferma con YES e poi con ENTER app                                                                         | are :>                                          | Uscita memorizzata                                         |                                         |
| Poi torna automaticamente il Menù Nur                                                                           | <i>nero zona</i> , dove è <sup>L</sup>          | $\frown$                                                   |                                         |
| possibile configurare un'altra Zona, oppure                                                                     | e tornare al Menù Princ                         | <i>cipale</i> con il tasto <b>ESC</b> .                    |                                         |
| CANCELLAZIONE ZONE                                                                                              |                                                 |                                                            |                                         |
| Per cancellare una <i>Zona</i> è necessario si descritto nel capitolo precedente (CONFIG alla richiesta finale: | selezionarla come<br>URAZIONE ZONE) e<br>>      | Confermi dati ? :NO                                        |                                         |
| Confermando con ENTER le impostazioni ef                                                                        | fettuate per quella                             |                                                            |                                         |
| Zona saranno cancellate.                                                                                        |                                                 |                                                            |                                         |
| Con il tasto Esc) si ritorna al Menù Numero                                                                     | zona.                                           |                                                            |                                         |
| LINGUA                                                                                                    |                                                 |                                                            |                                         |
| Dal Menù principale, premendo 4                                                                                 | <i>.ingua</i> , con i tasti <sub>[</sub>        | Lingua : Italiano                                          | ]                                       |
| PAGE e PAGE è possibile cambiare la lingua                                                                      | a :>                                            |                                                            |                                         |
| Le <i>lingue</i> disponibili sono <i>Italiano, Francese</i>                                                     | <i>e Inglese</i> , poi premere                  | ENTER per confermare e tor                                 | nare al menù                            |
| precedente.                                                                                                    |                                                 |                                                            |                                         |
| REGOLAZIONE OROLOGIO                                                                                            |                                                 |                                                            |                                         |
| Dal Menù Principale, premendo il tasto                                                                          | 5) <u>Varie</u> è poi dal                       | Data [GGMMAA] 151000                                       |                                         |
| Sotto-menù Varie premendo <b>1</b> appare:                                                                      | >                                               |                                                            |                                         |
| Utilizzando il tasto 🗲 per cancellare                                                                           | e i tasti numerici,                             |                                                            |                                         |
| inserire la $D_{ata}$ nel formato giorno ( <i>GG</i> ), n<br>( <i>AA</i> ), poi premere ENTER per confermare, a | nese ( <i>MM</i> ) e anno<br>ppare>. [          | Data [GGMMAA] 151009<br>Ora [HHMM] 1645                    |                                         |
| Inserire l'Ora nel formato ore (HH) e minu                                                                      | uti ( <i>MM</i> ) poi premere                   | ENTER per confermare e tor                                 | nare al menù                            |
| precedente.                                                                                                    |                                                 | $\bigcirc$                                                 |                                         |
| ORA LEGALE                                                                                                    |                                                 |                                                            |                                         |
| La Centrale aggiorna automaticamente l'o                                                                        | orologio al cambio de                           | ll'ora legale.                                             |                                         |
| VISUALIZZAZIONE DELLA DATA                                                                                      | EORA                                            |                                                            |                                         |
| Dalla visualizzazione normale premendo il tas                                                                   | to 🚺 (Punto) appa                               | re la Data e Ora impostata:                                |                                         |
| MANCANZA RETE                                                                                                   |                                                 |                                                            |                                         |
| La centrale prevede la possibilità di a comunicare che manca la tensione di rete                                | ssegnare un'Uscita<br>e che sono interven       | per mancanza di rete, u<br>ute (se installate) le batterie | tilizzabile per<br>e tampone.           |
| Dal Menù Principale, premendo il tasto                                                                          | 5 <u>Varie</u> è poi dal                        | Uscita per mancanza ret                                    | e [0-16] : 0                            |
| Sotto-menù Varie, premendo 2 appare:                                                                            | >                                               |                                                            |                                         |
| Inserire, se richiesto, il numero del relé cu<br>Poi confermando con ENTER si torna al m                        | ii si vuole associare la<br>nenù precedente. Pr | a segnalazione di <i>"Mancanza</i><br>emendo più volte     | r <i>ete"</i> .<br>torna al <i>Menù</i> |
| Principale.                                                                                                    |                                                 | $\Box$                                                     |                                         |

## **IMPOSTAZIONE PASSWORD**

| <u>Password</u> è il codice che, se inserito, impedisce di entrare<br>impostazioni della centrale, da parte del personale non auto<br>configurazione degli <i>Ingressi</i> , le <i>Uscite</i> , le <i>Zone</i> , la stessa <i>Passwor</i><br>correttamente la parola chiave.                                                                              | e nei Menù e quindi la modifica delle<br>orizzato. Qualora si voglia modificare la<br>rd, gli <i>Eventi</i> , ecc, bisognerà prima digitare                    |
|----------------------------------------------------------------------------------------------------|----------------------------------------------------------------------------------------------------|
| premendo 3 appare il messaggio:>                                                                                                    | Inserire password :                                                                                                    |
| che consente di inserire, <b>utilizzando i tasti da 0 a 9</b> , un r<br>Confermando con il tasto ENTER sul display appare la                                                                                                    | numero formato al massimo d'otto cifre.                                                                                                    |
| richiesta:><br>Riscrivere per conferma la <i>password</i> appena inserita.                                                                                                    | Inserire password : * * * * * * * * * * * * * * * * * *                                                                                                    |
| Confermando con il tasto ENTER, se le due password sono                                                                                                    | Nuova password memorizzata                                                                                                    |
| Se invece la Password è diversa, appare il messaggio <i>ERROR</i><br>l'operazione.<br>Premere più volte il tasto <i>Esc</i> per tornare alla <i>visualizzazione n</i><br>operazioni di modifica di qualunque genere saranno protette.<br><u>Per cancellare una Password</u> si deve operare esattamente<br>però in bianco la parola chiave (tutti spazi). | <i>TE Possword diverse.</i> In questo caso ripetere<br><i>ormale</i> . Da questo momento in poi tutte le<br>come per la sua impostazione, lasciando            |
| <u>ATTENZIONE</u> : si consiglia di scrivere e conservar<br>caso di perdita della Password mettersi in contatto e                                                                                                    | e la Password in luogo sicuro. In<br>con il Nostro servizio assistenza.                                                                                        |
| <b>STAMPA (solo se è installata la Stampante)</b><br>Se la stampante non è installata, questo tasto permette di visu<br>vedi capitolo successivo VISUALIZZAZIONE EVENTI.                                                                                                    | ualizzare sul display gli <i>Eve<del>nti</del> in memoria,</i>                                                                                                 |
| Dalla <i>visualizzazione normale</i> , premendo (PRINT) appare il                                                                                                    | [016]: 1.Avvia stampa 2.Arresta stampa<br>3.Ristampa 4.Archivio 5.Azzera                                                                                       |
| Il numero tra le parentesi quadre indica il numero d'eventi mer                                                                                                    | norizzati (Max 999).                                                                                                    |
| Premendo il tasto 1 <u>Avvia stampa</u> , si stampano gli ultimi                                                                                                    | 16 accodati per la stampa                                                                                                    |
| In questo modo non è necessario stampare ogni volta tutto<br>l'archivio eventi, perché la centrale stampa<br>automaticamente solo gli eventi non ancora stampati.                                                                                                    | Stampa avviata                                                                                                    |
| Con <b>2</b> <u>Arresta stampa</u> , si interrompe la stampa                                                                                                    | Stampa arrestata                                                                                                    |
| Con il tasto 3 appare il <i>Sotto-menù Ristampa</i> :>                                                                                                    | RISTAMPA : 1.Oggi 2.UItimi N<br>3.Da data                                                                                                    |
| Con il tasto (1) Oggi sono stampati gli eventi occorsi nella                                                                                                    | data attuale, con il tasto <b>2</b> <u>Ultimi N</u> è                                                                                                    |
| richiesto il numero degli ultimi eventi che si vogliono<br>ristampare rispetto al totale (999) degli eventi memorizzati: ><br>Con il tasto 3 Da data è richiesta la data d'inizio degli                                                                                                    | Eventi da ristampare [1-96]                                                                                                    |
| eventi da stampare fino alla data attuale nel formato giorno -<br>mese - anno:>                                                                                                    | Data iniziale [GGMMAA]                                                                                                    |
| Il formato di stampa degli eventi contiene nella prima riga<br>l'indicazione dell' <i>ora</i> , della <i>data</i> e dello <i>stato</i> dell'evento, mer<br>dell'ingresso, il <i>nome</i> del sensore e il valore dell'ingresso se ir<br><i>PRE2, ALL, F.SCALA+</i> ). Vengono anche indicati negli eventi <i>l'avvio</i><br>i <i>Reset</i> effettuati.    | ntre in seconda riga è indicato il <i>numero</i><br>n condizioni di fuori scala o allarme ( <i>PREI,</i><br>o di centrale, la mancanza rete, il ritorno rete e |

Premendo più volte il tasto [Esc] si torna al *menù principale*.

### VISUALIZZAZIONE EVENTI

| Dalla <i>visualizzazione normale</i> , premendo PRINT appare il <b>[016]: 1.Avvia stampa 2.Arresta stampa</b>                                                                                                    |
|----------------------------------------------------------------------------------------------------|
| seguente menù:> 5.Kistainpa 4.Arcinvio 5.Azzera                                                                                                    |
| dove il numero tra le parentesi quadre indica il numero d'eventi memorizzati (Max 999).                                                                                                    |
| Premendo 4 <u>Archivio</u> e chiesta la data dalla quale si                                                                                                    |
| desidera visualizzare gli eventi fino alla data attuale nel formato giorno ( <b>GG</b> ), mese ( <b>MM</b> ) anno ( <b>AA</b> ):>                                                                                                    |
| <u>Se non si inserisce nessuna data</u> , premendo [ESC] è visualizzato l'ultimo evento memorizzato; con []_PAGE                                                                                                    |
| si possono scorrere tutti gli eventi precedenti. <u>Inserendo una data</u> sul display apparirà il primo evento                                                                                                    |
| memorizzato alla data selezionata e con i tasti 📮 e 📭 si scorrono gli eventi in avanti o indietro nel                                                                                                    |
| tempo. Se la data selezionata non contiene eventi appare prima il messaggio: >                                                                                                    |
| Poi dopo pochi istanti, è visualizzato l'evento immediatamente precedente. Se la data selezionata è                                                                                                    |
| precedente a tutti gli eventi memorizzati, è visualizzato il primo evento memorizzato.<br>Il formato degli eventi contiene nella prima riga l'indicazione dell' <i>ora</i> , della <i>data</i> e dello <i>stato</i> dell'evento,<br>mentre in seconda riga è indicato il <i>numero</i> dell'ingresso, il <i>nome</i> del sensore e il valore dell'ingresso se<br>in condizioni di fuori scala o allarme ( <i>PREI, PRE2, ALL, F.SCALA+</i> ). Vengono anche indicati negli eventi <i>avvio</i><br><i>di centrale, mancanza rete, ritorno rete</i> e i <i>Reset</i> effettuati. |
| CANCELLAZIONE EVENTI                                                                                                    |
| Dalla <i>visualizzazione normale</i> , premendo PRINT appare il <b>[016]: 1.Avvia stampa 2.Arresta stampa</b> sequente menù:> <b>3.Ristampa 4.Archivio 5.Azzera</b>                                                                                                    |
| Dove il numero tra le parentesi quadre indica il numero d'eventi memorizzati (Max 999).                                                                                                    |
| Premendo <b>5</b> è richiesta la conferma alla cancellazione <b>Confermi cancellazione eventi ? :NO</b>                                                                                                    |
| degli eventi:>                                                                                                    |
| Se si sceglie No e si conferma con ENTER; si torna al Menù precedente.                                                                                                    |
| <u>Premendo</u> YES <u>e confermando con</u> ENTER <u>saranno cancellati tutti gli eventi presenti in memoria</u> .                                                                                                    |
| Dopo il messaggio di conferma, automaticamente si torna al menù precedente.                                                                                                    |

### TEST DI FUNZIONAMENTO DELLA CENTRALE

Tramite il programma di *TEST* della centrale, è possibile verificare il funzionamento della tastiera, degli ingressi e di tutte le Uscite a relé.

**ATTENZIONE**: questa procedura deve essere eseguita con estrema attenzione e da personale autorizzato e addestrato, in quanto sono attivate sia le uscite relé provocando l'attivazione dei dispositivi collegati, sia le funzioni interne della centrale.

Per accedere alla procedura di *Test*, prima, scollegare la batteria se presente, poi spegnere la centrale togliendo la tensione di rete, alimentare la Centrale, e quando appare la scritta:

| -                            |                           |                             |                             |                     |                                         |
|------------------------------|---------------------------|-----------------------------|-----------------------------|---------------------|-----------------------------------------|
|                              |                           | CE600 – 3.0 - by            | TECNOCONTRO                 | JL                  |                                         |
| Entro 2 secondi pre          | emere il tasto            | ENTER apparirà il m         | essaggio <i>test.</i>       |                     |                                         |
|                              | TEST:                     | 1.Tastiera 2<br>4. RS232    | . Ingressi 3.               | Uscite              |                                         |
| Premendo <b>1</b> ap         | pare la scritta           | <i>Premere i tasti.</i> Pre | emendo uno per              | volta tutti i       | tasti, sul display saranno              |
| visualizzate le funzi        | oni corrispond            | lenti ad ogni tasto         | , verificandone il          | funzionam           | ento.                                   |
|                              | PAGE                      | FRECCIA SU                  | RESET RESET                 |                     |                                         |
| <b>0 0</b> fino a            |                           | 9                           | . (punto)                   | )                   |                                         |
|                              | NO                        | NO                          | YES SI                      |                     | ESC ESC                                 |
| Dopo aver controlla          | to che la tasti           | era funziona rego           | larmente, premer            | e esc per           | tornare al Menù <i>TEST.</i>            |
| Poi premendo 2               | <i>Ingressi</i> SONO      | visualizzati i valor        | i dei <b>Sensori da</b>     | 1 a 8 espre         | essi in <b>mA</b> .                     |
|                              | 1= 0.0<br>5= 0.0          | 2= 0.0<br>6= 0.0            | 3= 0.0<br>7= 0.0            | 4= 0.0<br>8= 0.0    |                                         |
|                              | /isualizzano gl           | i altri <b>Sensori da</b>   | 9 a 16 espressi i           | n <b>mA</b> .       |                                         |
|                              | 9= 0.0<br>13= 0.0         | 10= 0.0<br>14= 0.0          | 11= 0.0<br>15= 0.0          | 12= 0.0<br>16= 0.0  |                                         |
| Premendo Esc si t            | orna al Menù              | <i>"TEST"</i> .             |                             |                     |                                         |
| Poi premendo 3               | ) <i>Uscite</i> SONO V    | isualizzati i <b>Relé</b>   | da 1 a 8. Con 🕇             | si attiva           | a il <b>Relé n. 1</b> , con <b>2</b> si |
| attiva il <b>Relé n. 2</b> e | così via fino a           | l tasto <b>8</b> che a      | ittiva il <b>Relé n.8</b> . |                     |                                         |
|                              | 1= OFF<br>5= OFF          | 2= OFF<br>6= OFF            | 3= OFF<br>7= OFF            | 4= OFF<br>8= OFF    |                                         |
|                              | visualizzano g            | li altri <b>Relé da 9 a</b> | 16. Con 1 si                | attiva il <b>Re</b> | lé n. 9, con 2 si attiva                |
| il <b>Relé n. 10</b> e così  | via fino al tast          | o 8 che attiva              | il Relé n. 16.              |                     |                                         |
|                              | 9= OFF<br>13= OFF         | 10= OFF<br>14= OFF          | 11= OFF<br>15= OFF          | 12= OFF<br>16= OFF  |                                         |
| Premendo Esc) si t           | orna al Menù              | TEST.                       |                             |                     |                                         |
| NOTA: La funzione            | 4 <u><i>RS232</i> è ι</u> | utilizzata per un te        | est eseguibile solo         | o in fabbric        | <u>a. Infatti se è collegata la</u>     |
| stampante, è suffici         | iente utilizzare          | da tastiera la fun          | zione <i>PRINT:</i>         |                     |                                         |
| Premendo Esc) due            | e volte si torna          | a al <u>funzionamen</u>     | <b>to normale</b> , la ce   | entrale ripa        | rte dal messaggio:                      |
|                              | Attendere .               | . 90                        |                             |                     |                                         |
|                              |                           |                             |                             |                     |                                         |

Г

## APPENDICE

| CARATTERISTICHE TECNICHE CE608             |                                                   |                    |
|--------------------------------------------|---------------------------------------------------|--------------------|
| Alimentazione principale                   | 230 Vac (-15/+10%) - 50 Hz (±10%)                 |                    |
| Potenza minima assorbita a 230Vca          | 15VA senza Sensori collega                        | ati                |
| Potenza massima assorbita a 230Vca         | 75VA con 8 Sensori serie T                        | S293P              |
| Ingressi                                   | 8 analogici 4÷20 mA Linear                        | i                  |
| Resistenza di carico ingresso              | 200 ohm                                           |                    |
| Alimentazione ingressi (Sensori)           | 12 Vcc (–10/+15%)                                 |                    |
| Corrente massima erogata dall'Alimentatore | e 1,4 A a 24Vcc                                   |                    |
| Uscite                                     | 8 relé con contatti in scambio liberi da tensione |                    |
| Portata relé                               | 3A (1A) - 230 Vac                                 |                    |
| Temperatura di funzionamento con batteria  | a +5 ÷ +40 °C                                     |                    |
| Batterie tampone (a richiesta)             | CE608P 2x12Vcc/3 Ah                               | CE608R 2x12Vcc/7Ah |
| Autonomia batteria a pieno carico          | CE608P circa 3 ore                                | CE608R circa 6 ore |
| Display                                    | LCD retroilluminato 2 righe per 40 caratteri      |                    |
| Tastiera                                   | 20 tasti a membrana                               |                    |
| Dimensioni                                 | CE608P 365x305x105mm                              | CE608R Rack 19" 3U |
| Peso                                       | CE608P circa 5 Kg                                 | CE608R circa 3,5Kg |

| CARATTERISTICHE TECNICHE CE616             |                                                    |                    |
|--------------------------------------------|----------------------------------------------------|--------------------|
| Alimentazione principale                   | 230 Vac (-15/+10%) - 50 H                          | z (±10%)           |
| Potenza minima assorbita a 230Vca          | 18VA senza Sensori collega                         | ati                |
| Potenza massima assorbita a 230Vca         | 160VA con 16 Sensori serie                         | e TS293P           |
| Ingressi                                   | 16 analogici 4÷20 mA Linea                         | ari                |
| Resistenza di carico ingressi              | 200 ohm                                            |                    |
| Alimentazione ingressi (Sensori)           | 12 Vcc (–10/+15%)                                  |                    |
| Corrente massima erogata dall'Alimentatore | e 2,5 A a 24Vcc                                    |                    |
| Uscite                                     | 15 relé con contatti in scambio liberi da tensione |                    |
| Portata relé                               | 3A (1A) - 230 Vac                                  |                    |
| Temperatura di funzionamento con batteria  | a +5 ÷ +40 °C                                      |                    |
| Batterie tampone (a richiesta)             | CE616P 2x12Vcc/3 Ah                                | CE616R 2x12Vcc/7Ah |
| Autonomia batteria a pieno carico          | CE616P circa 2 ore                                 | CE616R circa 4 ore |
| Display                                    | LCD retroilluminato 2 righe per 40 caratteri       |                    |
| Tastiera                                   | 20 tasti a membrana                                |                    |
| Dimensioni                                 | CE616P 365x305x105mm                               | CE616R Rack 19" 3U |
| Peso                                       | CE616P circa 5,5 Kg                                | CE616R Circa 4Kg   |

### ELENCO DEI MESSAGGI D'ANOMALIA E ALLARMI

| Nessun sensore configurato | non è stato ancora configurato nessun Sensore                                                   |
|----------------------------|-------------------------------------------------------------------------------------------------|
| GUASTO-                    | _Il segnale d'ingresso e inferiore a 1 mA.                                                      |
|                            | il Sensore potrebbe essere guasto, scollegato o non alimentato.                                 |
| PRE1                       | _la soglia d'allarme 1 è stata superata ed è attivata l'uscita configurata.                     |
| PRE2                       | la soglia d'allarme 2 è stata superata ed è attivata l'uscita configurata.                      |
| ALL                        | _la soglia d'allarme 3 è stata superata ed è attivata l'uscita configurata.                     |
| F.SCALA+                   | _Il segnale d'ingresso e tra 21 e 24 mA.                                                        |
|                            | il sensore sta rilevando gas, ma ha superato il suo fondo scala                                 |
| GUASTO+                    | Il segnale d'ingresso e maggiore di 24 mA.                                                      |
|                            | il sensore potrebbe essere guasto, oppure sta rilevando gas, ma ha superato il suo fondo scala. |
| Password non corretta      | _è stata inserito il codice d'accesso errato.                                                   |
| Perdita sensori            | sono stati persi i dati di configurazione degli Ingressi (sensori).                             |
| Perdita uscite             | sono stati persi i dati di configurazione delle Uscite (relé).                                  |
| Perdita zone               | sono stati persi i dati di configurazione delle Zone.                                           |
| <u>Perdita Eventi</u>      | _sono stati persi gli Eventi memorizzati                                                        |
|                            |                                                                                                 |

#### COLLEGAMENTO TRASMETTITORI 4÷20mA A 2 FILI PRODOTTI FINO AL DICEMBRE2008

- <u>NOTA</u>: alla Centrale sono collegabili anche tutti i precedenti modelli prodotti fino a Dicembre 2008. Ovvero i Trasmettitori 4÷20mA lineari a 3 fili per gas infiammabili serie TS292K (IP65) o TS293K (Antideflagrante) con scala 0÷20%LIE, oppure serie TS293P (Ex"d") con scala 0÷100%LIE. Trasmettitori 4÷20mA lineari su due fili, con sensori a cella elettrochimica per gas tossici e Ossigeno, serie TS220E (IP65).

Il collegamento, con trasmettitori 4÷20 mA a due fili, si esegue (Fig. 7) tra morsetti "+" e "-" del trasmettitore e i rispettivi morsetti "+" e "S" degli ingressi sulla centrale.

La sezione dei cavi di collegamento tra centrale e sensori devono essere adeguati alla distanza, come indicato nella Tabella. Si consiglia l'uso di cavi schermati, lo schermo (calza) va collegato solo dal lato centrale e su un unico punto equipotenziale di "MASSA".

| Sensori Fuori produzione serie TS210E e TS220E |                                 |  |
|------------------------------------------------|---------------------------------|--|
| Distanza                                       | Tipo di Cavo                    |  |
| Da 0 a 100 metri                               | 3x0,5 mm <sup>2</sup> Schermato |  |
| Da 100 a 200 metri                             | 3x1 mm <sup>2</sup> Schermato   |  |
| Da 200 a 500 metri                             | 3x1,5 mm <sup>2</sup> Schermato |  |
| Da 500 a 1000 metri                            | 3x2,5 mm <sup>2</sup> Schermato |  |

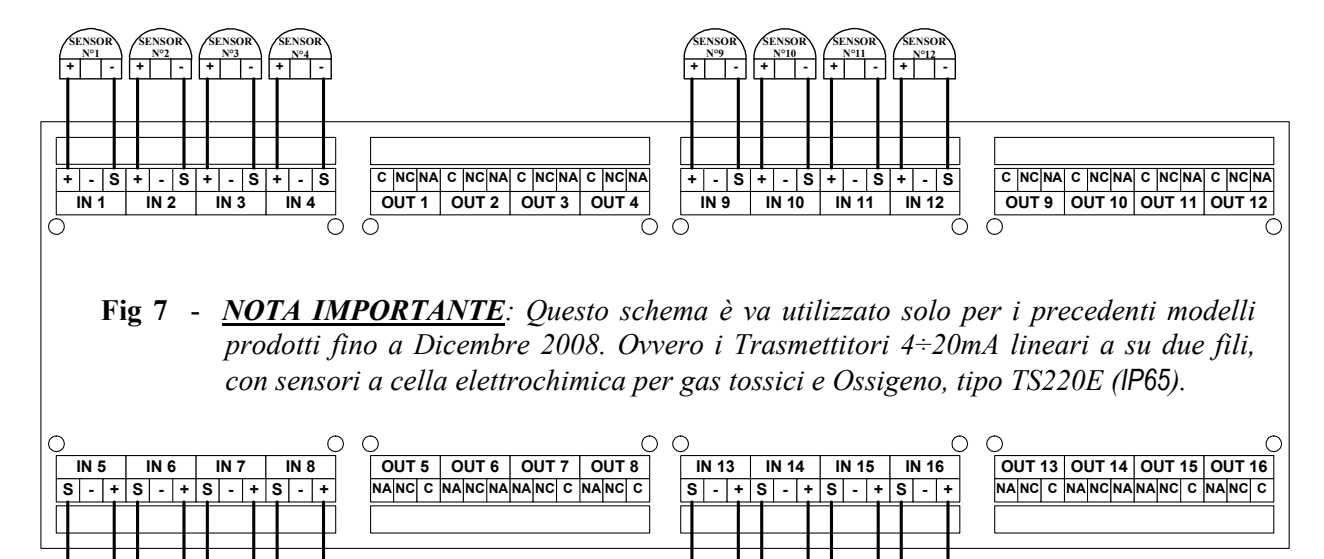

### TABELLA 1 - TRASMETTITORI 4÷20 mA CONFIGURABILI

| SENSORI F                         | ER GAS TOSSIC    | Livelli d'allarme Consigliati |        |                       |                 |                |  |
|-----------------------------------|------------------|-------------------------------|--------|-----------------------|-----------------|----------------|--|
| MODELLO                           | GAS              | SCALA                         | UNITA' | Soglia 1 (PRE1)       | Soglia 2 (PRE2) | Soglia 3 (ALL) |  |
| <b>TS220EA</b> ( <i>TS293EA</i> ) | NH <sub>3</sub>  | 0-300                         | ppm    | 10 <sup>(2)</sup>     | 20              | 50             |  |
| <b>TS220EC</b> ( <i>TS293EC</i> ) | CO               | 0-300                         | ppm    | 25 <sup>(2)</sup> ÷50 | 100             | 200            |  |
| <b>TS220EH</b> ( <i>TS293EH</i> ) | H <sub>2</sub> S | 0-100                         | ppm    | 10                    | 20              | 50             |  |
| <b>TS220EN</b> ( <i>TS293EN</i> ) | NO               | 0-100                         | ppm    | 10                    | 20              | 50             |  |
| <b>TS220ES</b> ( <i>TS293ES</i> ) | SO <sub>2</sub>  | 0-20.0                        | ppm    | 5.0                   | 7.5             | 10.0           |  |
| TS220EX (TS293EX)                 | HCN              | 0-10.0                        | ppm    | 2.0                   | 3.0             | 5.0            |  |
| TS220EN2 (TS293EN2)               | NO <sub>2</sub>  | 0-30                          | ppm    | 3.0                   | 5.0             | 15.0           |  |

| SENSORI PER                                                          | GAS INFIAMMAE   | BILI   |        | Livelli d'allarme Consigliati |                 |                |  |  |
|----------------------------------------------------------------------|-----------------|--------|--------|-------------------------------|-----------------|----------------|--|--|
| MODELLO                                                              | GAS             | SCALA  | UNITA' | Soglia 1 (PRE1)               | Soglia 2 (PRE2) | Soglia 3 (ALL) |  |  |
| TS292KG                                                              | GPL             | 0-20   | %LIE   | 6 <sup>(2)</sup>              | 15              | 20             |  |  |
| TS292KM (TS292KB, TS292KI)                                           | METANO          | 0-20   | %LIE   | 7 <sup>(2)</sup>              | 15              | 20             |  |  |
| <b>TS292KB</b> (TS293KB)                                             | Vap. BENZINA    | 0-20   | %LIE   | 6 <sup>(2)</sup>              | 15              | 20             |  |  |
| TS292KI (TS293KI)                                                    | IDROGENO        | 0-20   | %LIE   | 6 <sup>(2)</sup>              | 15              | 20             |  |  |
| TS293KG                                                              | GPL             | 0-20   | %LIE   | 7 <sup>(2)</sup>              | 15              | 20             |  |  |
| TS293KM                                                              | METANO          | 0-20   | %LIE   | 6 <sup>(2)</sup>              | 15              | 20             |  |  |
| <b>TS292Px<sup>(1)</sup></b> (TS292PM,<br>TS292PG, TS292PI, TS292PB) | INFIAMMABILI    | 0-100  | %LIE   | 7 <sup>(2)</sup>              | 10÷15           | 20÷30          |  |  |
| <b>TS293Px<sup>(1)</sup></b> (TS293PX-H,<br>TS293PE, TS293PS)        | ESPLOSIVI       | 0-100  | %LIE   | 6 (2)                         | 10÷15           | 20÷30          |  |  |
| IR101 - IR102                                                        | CO <sub>2</sub> | 0-2.00 | % v/v  | 0.20                          | 0.50            | 1              |  |  |

| SENSO             | RI PER OSSIGEI | Livelli d'allarme Consigliati |        |                     |                     |                     |  |
|-------------------|----------------|-------------------------------|--------|---------------------|---------------------|---------------------|--|
| MODELLO           | GAS            | SCALA                         | UNITA' | Soglia 1 (ALL)      | Soglia 2 (PRE1)     | Soglia 3 (ALL)      |  |
| TS220EO (TS293EO) | 0 <sup>2</sup> | 0-25.0                        | % v/v  | 22.5 <sup>(4)</sup> | 19,5 <sup>(3)</sup> | 18.5 <sup>(3)</sup> |  |

(1) I sensori della Serie TS293P sono tarati con F.S.100%LIE, cambia solo il gas di taratura.

(2) Non è consigliato impostare livelli di preallarme inferiori al valore indicato.

(*TS...*) I Modelli indicati fra parentesi hanno caratteristiche di funzionamento identici al primo evidenziato in grassetto, l'unica differenza è il tipo di protezione della custodia.

(3) Allarme per carenza di Ossigeno (Leggere a pag 10).

(4) Allarme per eccesso di Ossigeno (Leggere le a pag 10).

| ALTRI SENSORI                                                                                                    | Livelli d'allarme Consigliati |                    |                   |           |           |             |
|----------------------------------------------------------------------------------------------------|-------------------------------|--------------------|-------------------|-----------|-----------|-------------|
| MODELE                                                                                                    | Soglia 1<br>(PRE1)            | Soglia 2<br>(PRE2) | Soglia 3<br>(ALL) |           |           |             |
| TS255CB (TS250CB)<br>Configurare l'uscita CO come il TS220EC<br>Configurare l'uscita Vap.Benzina come il TS292KB    | CO<br>Vap.<br>BENZINA         | 0-300<br>0-20      | ppm<br>%LIE       | 30<br>8   | 60<br>10  | 150<br>20   |
| TS255CN2<br>Configurare l'uscita <i>CO</i> come il TS220EC<br>Configurare l'uscita NO <sub>2</sub> come il TS220EN2 | CO<br>NO2                     | 0-300<br>0-30      | ppm<br>ppm        | 30<br>3.0 | 60<br>6.0 | 150<br>15.0 |

### TABELLA 2 - VALORI DI TLV CONSIGLIATI

|                                   |                  |        |        | Li                                                  | velli d'allarmo                     | 9                                   |
|-----------------------------------|------------------|--------|--------|-----------------------------------------------------|-------------------------------------|-------------------------------------|
| MODELLO                           | GAS              | SCALA  | UNITA' | TLV-TWA<br>Soglia 1                                 | TLV-STEL<br>Soglia 2                | TLV-C<br>Soglia 3                   |
| <b>TS220EA</b> ( <i>TS293EA</i> ) | NH <sub>3</sub>  | 0-300  | ppm    | 25 (COSHH) / (OSHA)                                 | 35 (COSHH)                          | 50 (OSHA)                           |
| TS220EC (TS293EC)                 | со               | 0-300  | ppm    | <b>30</b> (COSHH)<br>oppure <b>25</b> (OSHA)        | 200 <sup>(COSHH)</sup><br>oppure 50 | 250<br>oppure 200 <sup>(OSHA)</sup> |
| <b>TS220EH</b> ( <i>TS293EH</i> ) | H <sub>2</sub> S | 0-100  | ppm    | 5 <sup>(COSHH)</sup><br>oppure 10 <sup>(OSHA)</sup> | 10 <sup>(COSHH)</sup><br>oppure 15  | 20<br>oppure 50 <sup>(OSHA)</sup>   |
| TS220EN (TS293EN)                 | NO               | 0-100  | ppm    | 25 (COSHH) / (OSHA)                                 | 25 (COSHH)                          | 50 (OSHA)                           |
| <b>TS220ES</b> ( <i>TS293ES</i> ) | SO <sub>2</sub>  | 0-20.0 | ppm    | 2 (COSHH)                                           | 5 (COSHH)                           | 10                                  |
| TS220EX (TS293EX)                 | HCN              | 0-10.0 | ppm    | 4.7 (OSHA)                                          | 10 (COSHH)                          | 4.7 (OSHA)                          |
| TS220EN2 (TS293EN2)               | NO <sub>2</sub>  | 0-30   | ppm    | 3.0 (COSHH)                                         | 5.0 (COSHH)                         | 15.0                                |
| IR101 - IR102                     | CO <sub>2</sub>  | 0-2.00 | % v/v  | 0.50 (COSHH) / (OSHA)                               | 1.50 (COSHH)                        | 2.00                                |

<u>COSHH</u> = Ente Europeo / <u>OSHA</u> = Ente Americano

## TABELLE PROMEMORIA DELLA CONFIGURAZIONE

Si consiglia di compilare queste tabelle come promemoria della Configurazione effettuata. Inoltre sarebbe opportuno fotocopiare questi dati, allegando una copia alla centrale e un'altra alla documentazione della centrale.

|                                                                       |   | CE608 |   |   |   |   |   |    |     |    |    |    |    |    |    |    |
|-----------------------------------------------------------------------|---|-------|---|---|---|---|---|----|-----|----|----|----|----|----|----|----|
| Configurazione Sensori                                                |   |       |   |   |   |   |   | CE | 616 |    |    |    |    |    |    |    |
| Numero Sensore                                                        | 1 | 2     | 3 | 4 | 5 | 6 | 7 | 8  | 9   | 10 | 11 | 12 | 13 | 14 | 15 | 16 |
| Nome Sensore                                                          |   |       |   |   |   |   |   |    |     |    |    |    |    |    |    |    |
| <u>NOTE</u>                                                           |   |       |   |   |   |   |   |    |     |    |    |    |    |    |    |    |
| Unità di misura<br>(ppm, %LIE o %)                                    |   |       |   |   |   |   |   |    |     |    |    |    |    |    |    |    |
| <b>Tipo Allarme</b> (Crescente ↑<br>o Decrescente ↓ o Ossigeno o TLV) |   |       |   |   |   |   |   |    |     |    |    |    |    |    |    |    |
| <b>Zona</b><br>(1÷8)                                                  |   |       |   |   |   |   |   |    |     |    |    |    |    |    |    |    |
| Fondo Scala Minimo<br>(Normale = 0)                                   |   |       |   |   |   |   |   |    |     |    |    |    |    |    |    |    |
| Fondo Scala Massimo<br>(Max 99.9 oppure 9999)                         |   |       |   |   |   |   |   |    |     |    |    |    |    |    |    |    |
| Soglia 1<br>(PREallarme 1)                                            |   |       |   |   |   |   |   |    |     |    |    |    |    |    |    |    |
| <b>Uscita 1</b><br>(Numero del Relè)                                  |   |       |   |   |   |   |   |    |     |    |    |    |    |    |    |    |
| <b>Peso 1</b> (Normale = 10)                                          |   |       |   |   |   |   |   |    |     |    |    |    |    |    |    |    |
| Soglia 2 (PREallarme 2)                                               |   |       |   |   |   |   |   |    |     |    |    |    |    |    |    |    |
| Uscita 2 (Numero del Relè)                                            |   |       |   |   |   |   |   |    |     |    |    |    |    |    |    |    |
| <b>Peso 2</b> (Normale = 10)                                          |   |       |   |   |   |   |   |    |     |    |    |    |    |    |    |    |
| Soglia 3 (ALLarme)                                                    |   |       |   |   |   |   |   |    |     |    |    |    |    |    |    |    |
| Uscita 3<br>(Numero del Relè)                                         |   |       |   |   |   |   |   |    |     |    |    |    |    |    |    |    |
| <b>Peso 3</b> (Normale = 10)                                          |   |       |   |   |   |   |   |    |     |    |    |    |    |    |    |    |
| Fault (Numero del Relè)                                               |   |       |   |   |   |   |   |    |     |    |    |    |    |    |    |    |

| NO | ΤE | : |
|----|----|---|
| -  |    |   |

Pag. 22/23

#### IST-1616.PA01.01/B

#### CE600 / Istruzioni d'uso

| Configuration o Usaito                           |   |   |   | CE | 608 |   |   |     |     |    |    |    |    |    |    |    |
|--------------------------------------------------|---|---|---|----|-----|---|---|-----|-----|----|----|----|----|----|----|----|
| Configurazione Uscite                            |   |   |   |    |     |   |   | CE6 | 616 |    |    |    |    |    |    |    |
| <u>Numero Uscita</u> (Relè)                      | 1 | 2 | 3 | 4  | 5   | 6 | 7 | 8   | 9   | 10 | 11 | 12 | 13 | 14 | 15 | 16 |
| <u>NOTE</u>                                      |   |   |   |    |     |   |   |     |     |    |    |    |    |    |    |    |
| Isteresi ON <sup>(1)</sup> (da 0 a 250 Secondi)  |   |   |   |    |     |   |   |     |     |    |    |    |    |    |    |    |
| Isteresi OFF <sup>(2)</sup> (da 0 a 250 Secondi) |   |   |   |    |     |   |   |     |     |    |    |    |    |    |    |    |
| Tempo ON <sup>(3)</sup> (da 0 a 250 Secondi)     |   |   |   |    |     |   |   |     |     |    |    |    |    |    |    |    |
| Logica Positiva (NO/SI)                          |   |   |   |    |     |   |   |     |     |    |    |    |    |    |    |    |
| Uscita Memorizzante <sup>(4)</sup> (NO/SI)       |   |   |   |    |     |   |   |     |     |    |    |    |    |    |    |    |

NOTA <sup>(1)</sup> – Si consiglia di impostare sempre un valore si tra 10 e 60 secondi. (tipicamente 10÷20" per preallarmi Ottici/Acustici e 30÷60" per Valvole di Blocco Gas). NOTA <sup>(2)</sup> – Normalmente lasciare ZERO. Si utilizza solo per attivare utilizzatori che devono rimanere in funzione oltre l'allarme. NOTA <sup>(3)</sup> – Normalmente lasciare ZERO. Il "Tempo ON" è impostabile solo se "Isteresi OFF" è "ZERO" e non è selezionata "Memoria SI". NOTA <sup>(4)</sup> – la "Uscita Memorizzante" è impostabile "SI" solo se il "Isteresi OFF" e il "Tempo ON" sono impostati a "ZERO". Normalmente va impostata "SI" per impedire il riarmo un attuatore (per es. l'Elettrovalvola d'intercettazione del Gas) senza prima verificare se la Centrale sia in stato d'allarme.

| <b>Configurazione Zone</b>      |   |    |        | CE608 | e CE616 | ;      |         |       |                 |
|---------------------------------|---|----|--------|-------|---------|--------|---------|-------|-----------------|
| Zona Numero                     | 1 | 2  | 3      | 4     | 5       | 6      | 7       | 8     | <u>NOTE</u> :   |
| Uscita 1 soglia 1 (Numero Relè) |   |    |        |       |         |        |         |       |                 |
| Uscita 2 soglia 1 (Numero Relè) |   |    |        |       |         |        |         |       |                 |
| Uscita 3 soglia 1 (Numero Relè) |   |    |        |       |         |        |         |       |                 |
| Uscita 4 soglia 1 (Numero Relè) |   |    |        |       |         |        |         |       |                 |
| Uscita 5 soglia 1 (Numero Relè) |   |    |        |       |         |        |         |       |                 |
| Uscita 1 soglia 2 (Numero Relè) |   |    |        |       |         |        |         |       |                 |
| Uscita 2 soglia 2 (Numero Relè) |   |    |        |       |         |        |         |       |                 |
| Uscita 3 soglia 2 (Numero Relè) |   |    |        |       |         |        |         |       |                 |
| Uscita 4 soglia 2 (Numero Relè) |   |    |        |       |         |        |         |       |                 |
| Uscita 5 soglia 2 (Numero Relè) |   |    |        |       |         |        |         |       |                 |
| Uscita 1 soglia 3 (Numero Relè) |   |    |        |       |         |        |         |       |                 |
| Uscita 2 soglia 3 (Numero Relè) |   |    |        |       |         |        |         |       |                 |
| Uscita 3 soglia 3 (Numero Relè) |   |    |        |       |         |        |         |       |                 |
| Uscita 4 soglia 3 (Numero Relè) |   |    |        |       |         |        |         |       |                 |
| Uscita 5 soglia 3 (Numero Relè) |   |    |        |       |         |        |         |       |                 |
| Uscita guasto (Numero Relè)     |   |    |        |       |         |        |         |       |                 |
| 2                               | 1 | •  |        | •     | •       | •      | •       |       |                 |
| ○ \                             |   | Pa | ssword | 1     |         | Centra | ale Mod | ello. | Numero di Serie |
|                                 |   |    |        |       |         | CE     |         |       | SN:             |

ATTENZIONE: si consiglia di scrivere e conservare la Password in luogo sicuro. In caso di perdita della Password contattare il Nostro servizio assistenza.